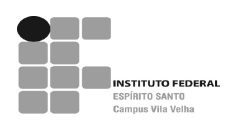

# **BIBLIOTECA DO CAMPUS DE VILA VELHA**

#### COMO FAZER **RESERVA** DE MATERIAL

1º PASSO – Acesse www.ifes.edu.br, clique em biblioteca, no lado esquerdo da tela.

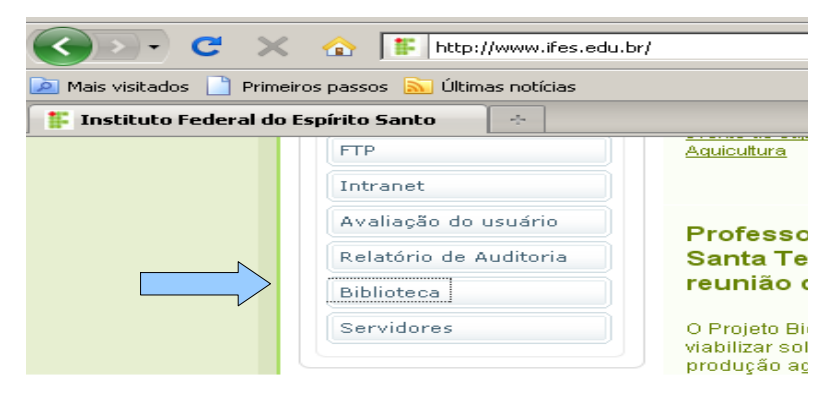

2º PASSO – Em seguida irá aparecer uma tela de erro de certificação, clique em continuar neste site.

| 8 | Há um problema no certificado de segurança do site.                                                                                 |
|---|----------------------------------------------------------------------------------------------------|
|   | O certificado de segurança apresentado pelo site expirou ou ainda não é válido.                                                     |
|   | Problemas de certificado de segurança podem indicar uma tentativa de enganá-lo ou de interceptar algum<br>dado enviado ao servidor. |
|   | Recomendamos fechar a página da Web e não continuar no site.                                                                        |
|   | 🥑 Clique aqui para fechar esta página da Web.                                                                                       |
|   | 😵 Continuar neste site (não recomendado).                                                                                           |
|   | Mais informações                                                                                                    |
|   |                                                                                                    |

**3º PASSO** – Selecione a pesquisa por **índice**, digite na **caixa de texto** o termo a ser pesquisado para reserva, clique em **pesquisar**. A pesquisa pode ser feita por autor, título, assunto, série etc...

| INSTITUTO FEDERAL<br>ESPIRITO SANTO |                        |                          |                     |                      | £                   |
|-------------------------------------|------------------------|--------------------------|---------------------|----------------------|---------------------|
| Pesquisa Geral                      |                        | Acesso Usu               | ário   🧟 Início   🕯 | 🖷 Voltar   📥 Imprimi | r   🚺 Login         |
| Selecione outras Pesquisas 💌        |                        |                          |                     |                      | <u>A+</u> <u>A-</u> |
| 💿 Palavra 💿 Índice 🦯                | Clique na caixa de tex | to e digite o termo para | a pesquisa          | + Bibliote           | са                  |
| Buscar por: Titulo                  | corpo humano           |                          |                     | + Tipo d             | e Obra              |
| Ordenação:Título 💌                  |                        | Ano de Public            | ação:               |                      |                     |
| Registros por página: 20 💌          |                        | limpar campos            | 🔶 Pesq              | uisar                |                     |
| Autores   Assuntos                  | Cesta   Histórico      | Coment                   | ários Gerais        | Sugestões Gerais     | 1 2 Aiuda           |

O e-mail é uma forma de lembrá-lo da data de devolução do material, que é uma responsabilidade sua. Portanto, o não envio da mensagem, independentemente do motivo, não o isenta do pagamento de multa.

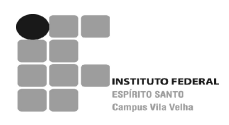

# **BIBLIOTECA DO CAMPUS DE VILA VELHA**

**4º PASSO** – Selecione a biblioteca de Vila Velha clicando em **+ BIBLIOTECA**, feche o ícone e clique em pesquisar.

| 🚹 Acesso Usuário   🎓 Início   🛬 Voltar  <br>digite o termo para a pesquisa | Imprimir   1 Login A± A= + Biblioteca (1)                                                                                  |
|----------------------------------------------------------------------------|----------------------------------------------------------------------------------------------------|
| Ano de Publicação:                                                         | + Tipo de Obra<br>BIBLIOTECA                                                                                               |
| Comentários Gerais Sugest                                                  | Biblioteca Campus Santa Teresa  Biblioteca Campus São Mateus  Biblioteca Campus Nova Venécia  Biblioteca Campus Vila Velha |
|                                                                            | Biblioteca Campus Guarapari                                                                                                |

**5º PASSO** – Clique sobre o título da obra desejada, abrirá uma tela contendo os dados do item. Clique em **reserva.** 

|                                         | Exemplares                                    | Referência              | Marc                   | Reserva                |          |                                     |
|-----------------------------------------|-----------------------------------------------|-------------------------|------------------------|------------------------|----------|-------------------------------------|
| blioteca Campus Vila                    | 1 <b>Velha</b><br>tante: <b>611 T712</b> c 20 | 06 6. ed.               |                        |                        | Dispor   | nível no Acervo: 3<br>Emprestado: 1 |
| ./Tomo/Parte/Número                     | Tipo de empréstimo                            | Localização             | Data emp.              | Data dev. prev.        | Exemplar | Coleção                             |
| ex.1, reimpr. 2008                      | Consulta local                                | Disponível no<br>acervo |                        |                        | 4577211  |                                     |
| ex.1, reimpr. 2008<br>Adicional: CD-ROM | Consulta local                                | Disponível no<br>acervo |                        |                        | 4577213  |                                     |
| ex.2, reimpr. 2008                      | Emprestado                                    | Emprestado              | 21/01/2013<br>12:43:00 | 28/01/2013<br>00:00:00 | 4577212  |                                     |
| ex.2, reimpr. 2008<br>Adicional: CD-BOM | Normal                                        | Disponível no<br>acervo |                        |                        | 4577214  |                                     |

**6º PASSO** – Ao aparecer a tela abaixo, digite seu nº de **matrícula e senha**, lembre-se de conferir a biblioteca. Confirme e aguarde a mensagem de **reserva concluída**.

| RESERVA                                |                                                                                                    | $\boxtimes$ |
|----------------------------------------|----------------------------------------------------------------------------------------------------|-------------|
| Volume:<br>Unico 🔍<br>Tomo:<br>Unico 💌 | No caso de reserva, preencha os campos abaixo<br>Matrícula:<br>Senha:<br>Parte: Unico V Material: Principal<br>Localização: Todas V | ,           |
|                                        | Confirmar                                                                                                    | echar(X)    |

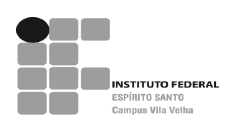

Comutação Bibliográfica Levantamento Bibliográfico Consultar solicitação Le empréstimo

## **BIBLIOTECA DO CAMPUS DE VILA VELHA**

**7º PASSO** – Para verificar sua reserva entre no **acesso usuário**, digite **matrícula e senha.** Caso queira **cancelar** sua reserva, clique em **reserva**, selecione a obra e clique em **cancelar reserva**.

| INSTITUTO FEDERAL<br>ESPIRITO SANTO |                                       |                      |                   | _       | _         |        |
|-------------------------------------|---------------------------------------|----------------------|-------------------|---------|-----------|--------|
| Pesquisa Geral                      | ( FI                                  | Acesso Usuário       | Início   🔙 Voltar | -   🍐 I | mprimir   | 1      |
| Selecione outras Pesquisas 💌        |                                       |                      |                   |         |           | A      |
| 🔿 Palavra 💿 Índice                  | Clique na caixa de texto e digite o t | ermo para a pesquisa |                   | + Bi    | iblioteca | (1)    |
| Buscar por: Titulo                  | CORPO HUMANO                          |                      |                   | +       | Tipo de O | bra    |
| Ordenação:Título 🗾                  | Ar                                    | no de Publicação:    |                   |         |           |        |
| novação · Recenza ·                 |                                       |                      |                   |         |           |        |
| serva                               |                                       |                      |                   |         |           |        |
| aterial pendente                    |                                       |                      |                   |         |           |        |
| dos pessoais 🛛 🔍 Atual 🖉            | Histórico                             |                      |                   |         |           |        |
| bito                                |                                       |                      |                   |         |           | _      |
| eas de Interesse Acervo             | Título Data de Reserva                | Data de Liberação    | Status da Reserva | Posição | Volume    |        |
| stórico (imilia                     | umano: 6. ed. 29/1/2013               |                      | Aguardando        | 1       | Unico     | 13 - 1 |
| 195322 Corpo h                      |                                       |                      |                   |         |           |        |
| onsulta sugestões                   |                                       |                      |                   |         |           |        |
| ise de dados                        |                                       |                      |                   |         |           |        |

## COMO FAZER **<u>RENOVAÇÃO</u>** DE MATERIAL

1º PASSO – Acesse www.ifes.edu.br, clique em biblioteca, no lado esquerdo da tela.

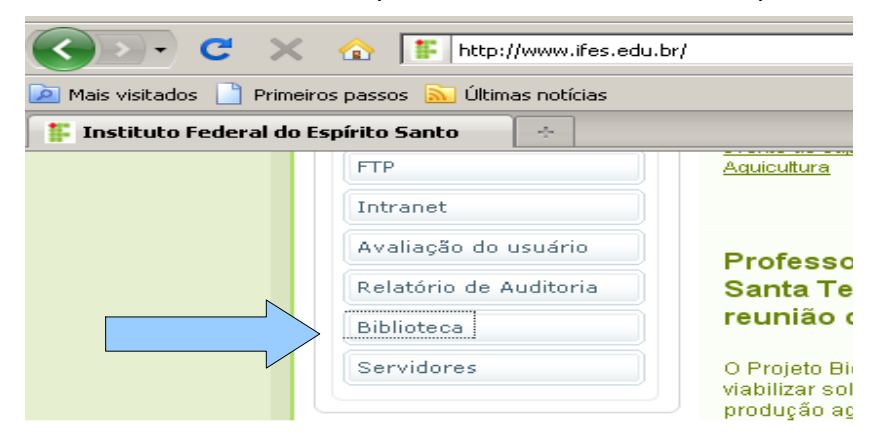

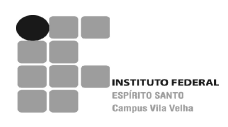

# **BIBLIOTECA DO CAMPUS DE VILA VELHA**

2º PASSO – Clique em acesso usuário e digite matrícula e senha.

| INSTITUTO FEDERAL<br>ESPIRITO SANTO |                                                                            |
|-------------------------------------|----------------------------------------------------------------------------|
| Pesquisa Geral                      | 🚹 Acesso Usuário   🌨 Início   🛳 Voltar   📥 Imprimir   🏅 Log                |
| Selecione outras Pesquisas 💌        | <u>At</u>                                                                  |
| 💿 Palavra 💿 Índice                  | Clique na caixa de texto e digite o termo para a pesquisa + Biblioteca (1) |
| Buscar por: Titulo                  | + Tipo de Obra                                                             |
| Ordenação:Título                    | Ano de Publicação:                                                         |
| Registros por página: 20 💌          | Limpar campos                                                              |
| Autores   Assuntos                  | Cesta   Histórico 💦 🚫 Comentários Gerais   O Sugestões Gerais   ? Ajud     |

3º PASSO – Clique em renovação, selecione a obra a ser renovada e clique em renovar.

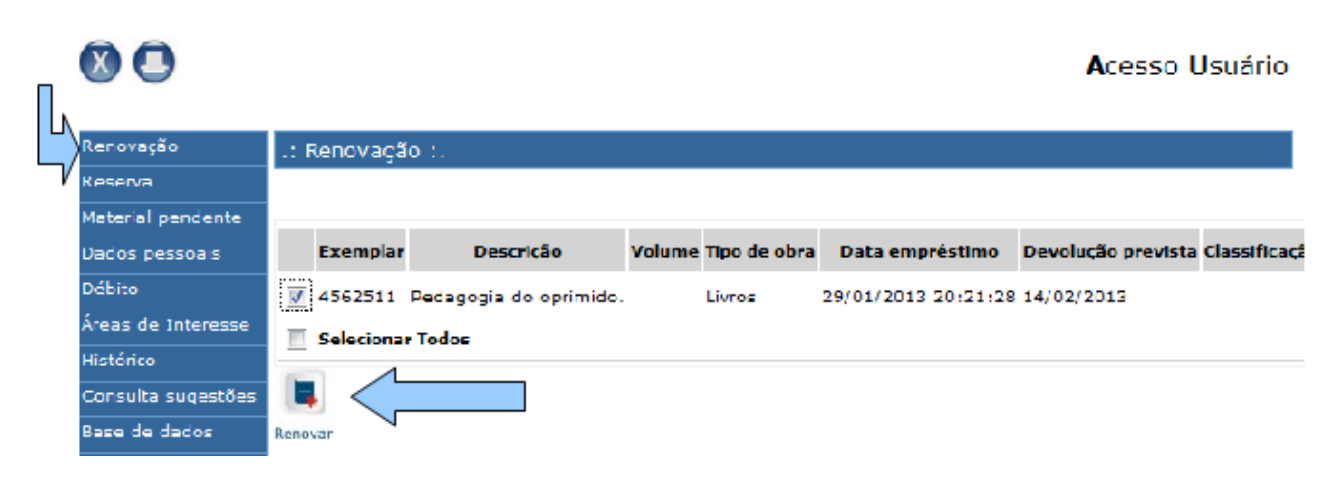

4º PASSO - Após selecionar a obra e clique no botão renovar, verifique e anote a nova data para devolução que aparecerá na tela.

| MPORTANTE:                                       |
|--------------------------------------------------|
| sistema não permitirá a renovação on-line nos    |
| eguintes casos:                                  |
| se o usuário estiver em débito com a Biblioteca; |
| se o material já estiver vencido;                |
| se houver reserva para o material.               |
|                                                  |
|                                                  |